## Vínculo

## Atualizando o APP CondGo

Atenção: Os textos presentes nesse manual podem aparecer de forma diferente no seu ambiente. Isso ocorre devido a configurações definidas pela administração. Todos os textos do app são personalizáveis.

Quando uma nova versão do aplicativo estiver disponível, uma notificação será exibida no canto superior direito da tela.

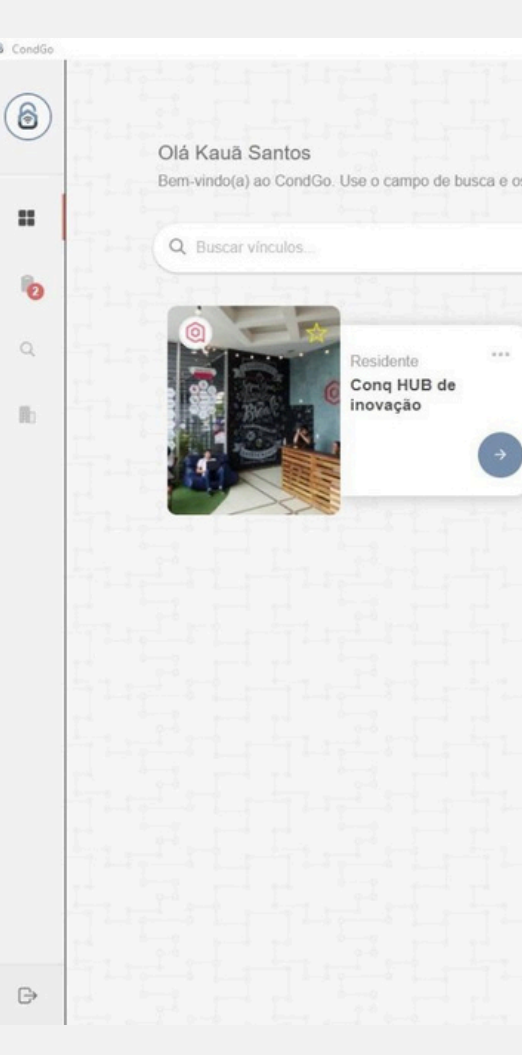

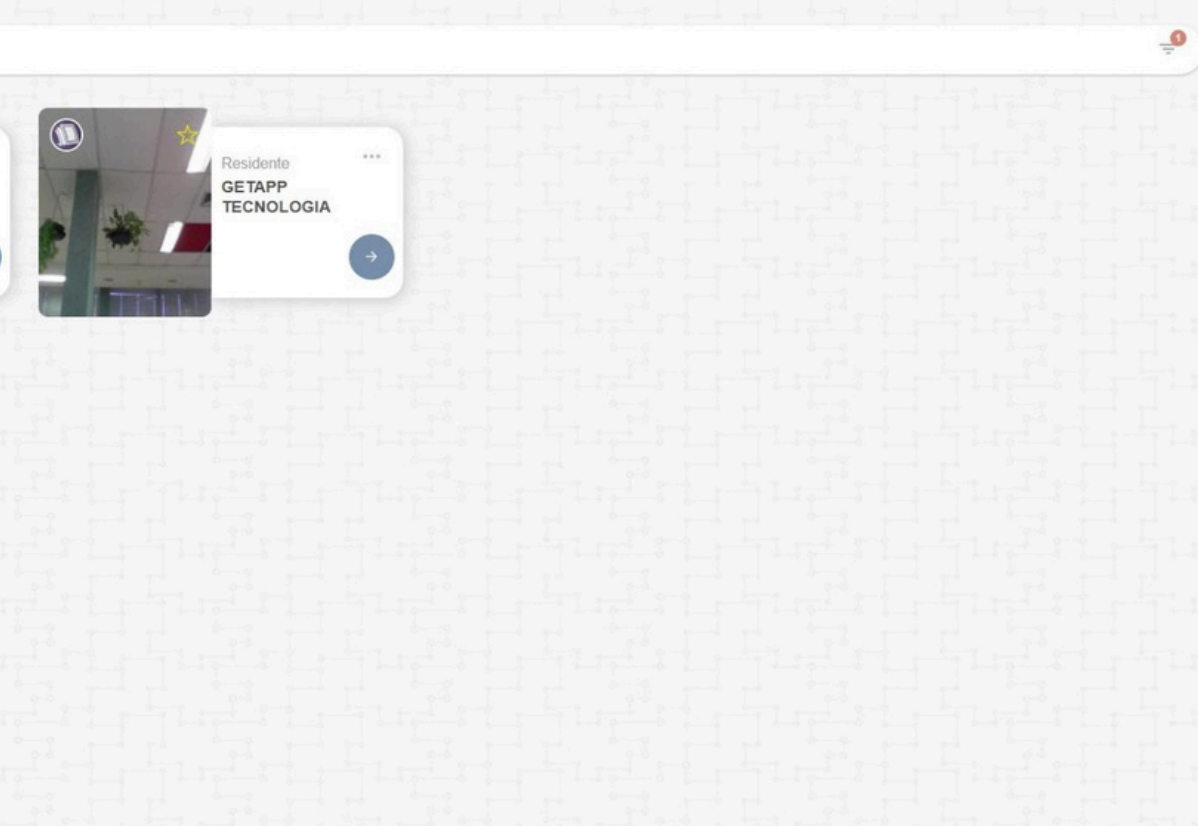

s filtros abaixo para gerenciar seus vínculos.

## Vínculo

## Atualizando o APP CondGo

Ao clicar nos três pontos, será apresentado um botão em vermelho com a mensagem "Toque aqui para baixar", localizado logo abaixo da versão atual do aplicativo.

Ao selecionar a opção de baixar a nova versão, será solicitado que você escolha uma pasta para realizar o download. Após a escolha da pasta, o download será iniciado automaticamente e, quando concluído, abra a pasta aonde salvou o arquivo e o execute,

com sua execução a atualização do CondGo será realizada.

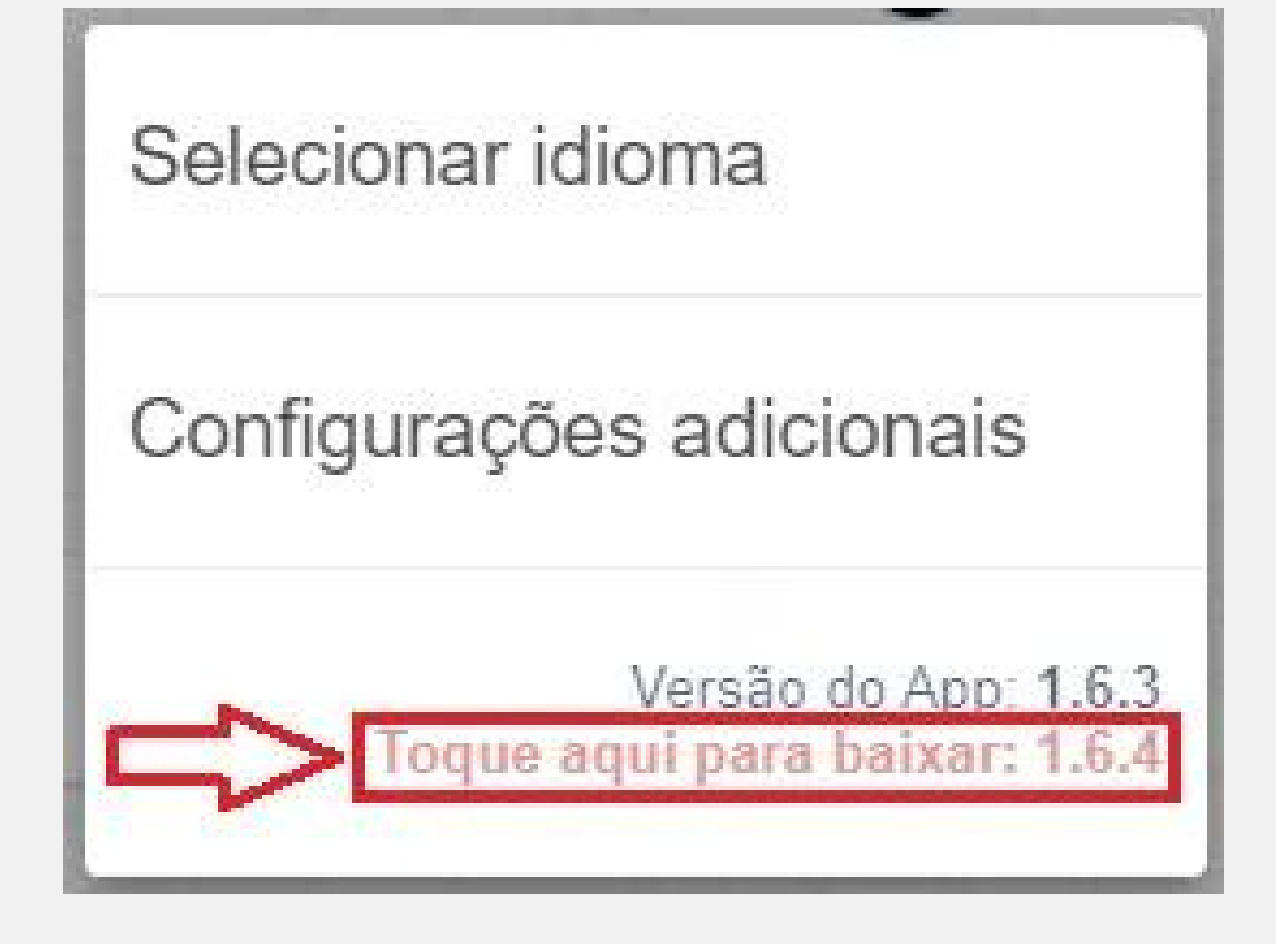